## HOW TO ADVERTISE AND RECRUIT USING THE APPRENTICESHIP SERVICE

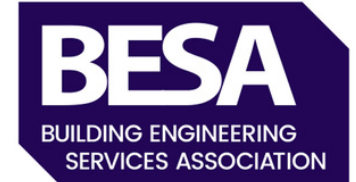

### **ADVERTISE AN APPRENTICE POSITION**

#### **STEP 1: SIGN INTO YOUR ACCOUNT**

Access your Apprenticeship Service Account on GOV.UK.

**STEP 2: SELECT 'YOUR APPRENTICESHIP ADVERTS'** 

#### **STEP 3: Create a New Advert**

Click on 'Create Advert' in the top right hand corner.

#### **STEP 4: INPUT REQUIRED INFORMATION**

Complete all fields (ensure the vacancy title includes 'Apprenticeship' or 'Apprentice').

You will need the UKPRN (UK Provider Reference Number) of your chosen training provider.

#### **STEP 5: SUBMIT FOR REVIEW**

Your advert will be reviewed by the Apprenticeship Service Team. Monitor the status and applications in your account under 'Adverts'.

# HOW TO ADVERTISE AND RECRUIT USING THE APPRENTICESHIP SERVICE

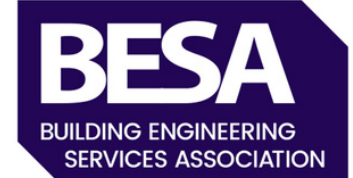

## **RECRUIT AN APPRENTICE**

#### **STEP 1: FOLLOW YOUR USUAL INTERVIEW PROCESS**

Conduct interviews and select your apprentice.

#### **STEP 2: MAKE AN OFFER**

Once accepted, add the apprentice and reserve funding within your account.

#### ONCE AN OFFER HAS BEEN MADE AND ACCEPTED YOU WILL NEED TO ADD THE APPRENTICE AND RESERVE FUNDING WITHIN YOUR ACCOUNT.

Prior to starting this process ensure you have the following information.

- Apprentice FULL name ( this will be the name which will appear on the apprentice certificate on completion
- The apprentice email address
- Provider UKPRN

### **ADDING AN APPRENTICE**

### STEP 1: ACCESS APPRENTICES SECTION

From your dashboard, select 'Apprentices' and click 'Continue'. STEP 2: ADD PROVIDER UKPRN

#### STEP 3: ADD APPRENTICE DETAILS

Choose to add details yourself or have your training provider add them. Inform the training provider if they are adding details.

# HOW TO ADVERTISE AND RECRUIT USING THE APPRENTICESHIP SERVICE

### BESA BUILDING ENGINEERING SERVICES ASSOCIATION

## RESERVING FUNDING (NON-LEVY PAYING EMPLOYERS)

| <b>STEP 1: SELECT</b><br><b>QUALIFICATION</b><br>Choose the<br>appropriate<br>qualification for the<br>apprenticeship. | STEP 2: ESTIMATE<br>START DATE<br>Select the estimated<br>month of employment<br>start. Funding will be<br>reserved for a 3-month<br>window. | STEP 3: CHECK AND<br>CONFIRM<br>RESERVATION                                                             |
|----------------------------------------------------------------------------------------------------|----------------------------------------------------------------------------------------------------|----------------------------------------------------------------------------------------------------|
| STEP 4: ADD<br>APPRENTICE DETAILS                                                                                      | STEP 5: REVIEW AND<br>SEND TO PROVIDER                                                                                                    | STEP 6: MONITOR<br>STATUS                                                                               |
| The apprentice will receive an email to verify their details.                                                          | Check details and send<br>to the training provider<br>for additional required<br>information.                                                | Track the progress in the<br>'Apprentice Requests'<br>tab under 'Apprentices'<br>from your home screen. |
| Start dates will be pre-<br>populated but can be                                                                       |                                                                                                    | ,                                                                                                    |

If you are a BESA member and would like advice or support with setting this up, please contact the team who will be happy to walk you through the process. Email: sas@thebesa.com